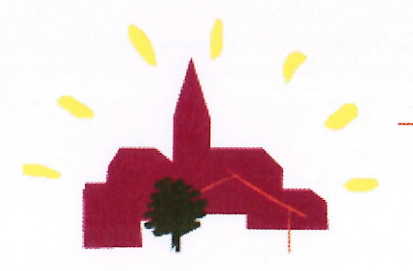

Thoiry, le 01 juin 2018

Le Président

aux

Parents d'élèves

Madame, Monsieur,

Pour cette nouvelle rentrée scolaire, le SIVU de l'Ecole Maternelle Intercommunale à Thoiry, a comme l'an passé en charge l'organisation du transport scolaire pour vos enfants.

Ce transport s'adresse à tous les enfants scolarisés à l'école maternelle et demeurant dans les communes adhérentes du SIVU de l'EMIT (Autouillet, Goupillières, Marcq, Thoiry, Villiersle-Mahieu). Le personnel de la collectivité, est mis à disposition pour les accompagner dans le car.

Pour accéder à ce service, vous devez souscrire à un abonnement annuel, le transporteur n'acceptant que les titulaires de la carte de transport. Une procédure sur les modalités est jointe au dossier d'inscription.

Le tarif des abonnements est fixé par le STIF (syndicat des transports d'Ile de France) par année scolaire. A ce jour pour celle-ci, le montant s'élève à 867.20 €. Soit après déduction de plusieurs aides publiques, la somme restant à votre charge est de **108.20** €, que vous réglerez par chèque joint au dossier d'inscription.

Pour toutes vos questions, vous pouvez vous adresser au SIVU de l'EMIT auprès de Mme CACHIA au 01.34.94.77.45 comptable régisseuse ou à l'accueil en mairie de Thoiry.

Vous remerciant de votre attention et vous souhaitant une bonne rentrée scolaire,

Je vous prie d'agréer, Madame, Monsieur, l'expression de mes salutations distinguées.

Le Présider S.I.V.U. Ecole maternelle intercommunale à THOIRY François MOUTOT

3 place de la Fontaine – 78770 Thoiry 01.34.94.77.39

| TRAN<br>Inso                          | SPORT SCOLAIRE<br>cription 2018/2019 |
|---------------------------------------|--------------------------------------|
| Nom et prénom de l'enfant :           |                                      |
| Nom et prénom du représentant légal : |                                      |
| Adresse :                             |                                      |
|                                       |                                      |
| Date de naissance :                   | //                                   |
| Numéro de téléphone domicile :        | ///                                  |
| Numéro de portable de Mme :           | ///                                  |
| Numéro de portable de M. :            | ///                                  |
| Email :                               | @                                    |

## UTILISERA LE TRANSPORT SCOLAIRE LE MATIN LES JOURS SUIVANTS

| JOURS    | OUI | NON |
|----------|-----|-----|
| LUNDI    |     |     |
| MARDI    |     |     |
| JEUDI    |     |     |
| VENDREDI |     |     |

## Lieu de montée :

| THOIRY (halte- garderie)    | GOUPILLIERES (bas)            | GOUPILLIERES (Ecole)                |
|-----------------------------|-------------------------------|-------------------------------------|
| VILLIERS LE MAHIEU (Mairie) | BOULAINCOURT                  | VILLIERS LE MAHIEU<br>(croix-rouge) |
| AUTOUILLET (Mairie)         | MARCQ (carrefour<br>Montfort) | MARCQ (Mairie)                      |
| MARCQ (Puits perdu)         |                               |                                     |

\* entourer la destination choisie

tourner la page SVP  $\rightarrow$ 

## UTILISERA LE TRANSPORT SCOLAIRE À 16 H 30 LES JOURS SUIVANTS

| JOURS    | OUI | NON |
|----------|-----|-----|
| LUNDI    |     |     |
| MARDI    |     |     |
| JEUDI    |     |     |
| VENDREDI |     |     |

### Et sera déposé à :

| THOIRY (halte- garderie)    | GOUPILLIERES (bas)            | GOUPILLIERES (Ecole)                |
|-----------------------------|-------------------------------|-------------------------------------|
| VILLIERS LE MAHIEU (Mairie) | BOULAINCOURT                  | VILLIERS LE MAHIEU<br>(croix-rouge) |
| AUTOUILLET (Mairie)         | MARCQ (carrefour<br>Montfort) | MARCQ (Mairie)                      |
|                             |                               |                                     |

MARCQ (Puits perdu)

\* entourer la destination choisie

## Merci de retourner cette fiche au SIVU de l'ECOLE MATERNELLE INTERCOMMUNALE A THOIRY, 3 PLACE DE LA FONTAINE, 78770 THOIRY

Thoiry, le signature des parents

3 Place de la Fontaine 78770 THOIRY 01.34.94.77.39

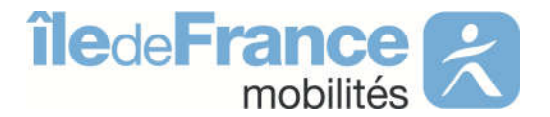

# Le chef de pôle Transports Scolaires etAdaptés des Yvelines

Versailles, le30 mai 2018

DGA-EX/MS/TSA/N° /LB-SD Affaire suivie par Sophie Delagarde inscription-css78@iledefrance-mobilites.fr

## **Objet :inscription transport scolaire 2018/2019**

Madame, Monsieur,

Île-de-France Mobilités organise et finance, en sa qualité d'autorité organisatrice, les transports scolaires sur le territoire des Yvelines. En l'absence d'organisateur local, Île-de-France Mobilités gère les transports scolaires sur votre périmètre.

Dans le cadre de la préparation de la rentrée de septembre 2018, vous allez devoir inscrire votre / vos enfant(s) pour l'obtention du titre de transports « SCOL'R », <u>utilisable uniquement sur les lignes des circuits spéciaux scolaires.</u>

Afin d'améliorer le service qui vous est rendu, nous faisons évoluer l'inscription en ligne.

## Ce service sera disponible sur notre site Ile-de-France Mobilités, à partir du mercredi 13 juin 2018, rubrique « Transports scolaires ».

Vous trouverez ci-joint, la nouvelle procédure à suivre afin de réaliser l'inscription de votre/vos enfant(s) pour la délivrance de la carte SCOL'R 2018/2019 via notre site internet.

Ce « Pas-à-Pas » vous permettra de finaliserensuite l'inscription.

Le service gestionnaire reste à votre disposition pour toutes questions.

Je vous prie d'agréer, Madame, Monsieur, mes salutations distinguées.

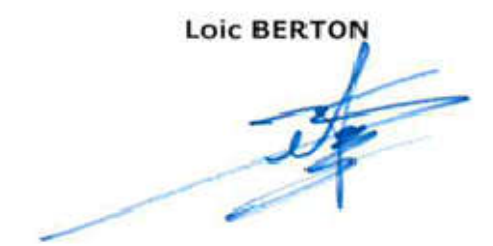

Contact

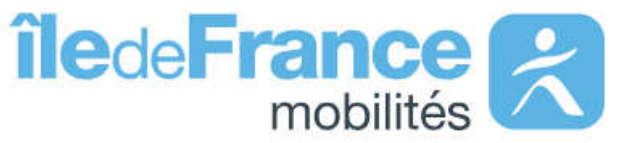

La page dédiée aux transports scolaires est accessible directement en page d'accueil du portail internet d'Ile de France mobilités dans les Accès privilégiés.

Une fois atteinte, vous vous dirigerez vers la partie Circuits Spéciaux Scolaires afin d'accéder à la page dédiée aux Circuits Spéciaux Scolaires.

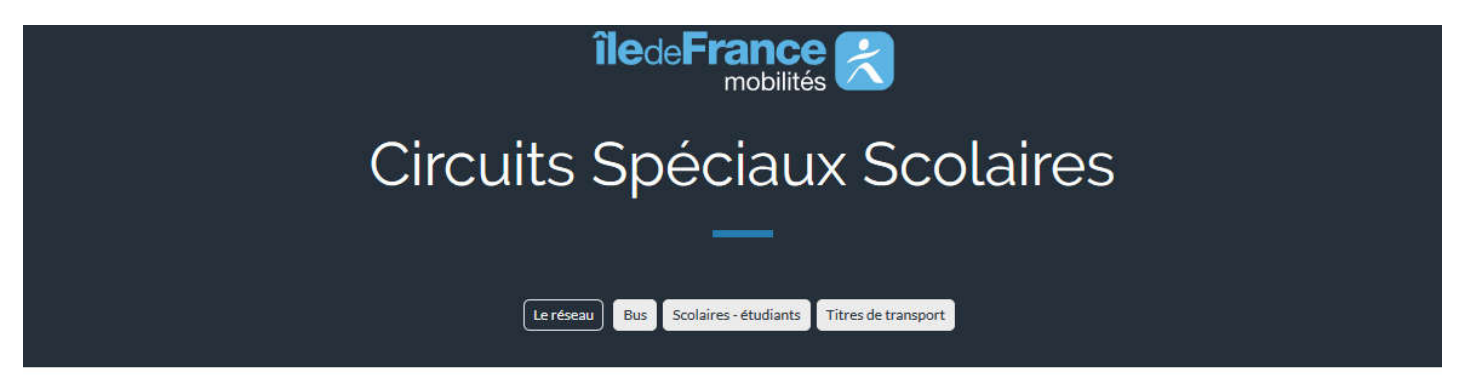

#### A qui s'adresser

#### Essonne

Ce service est organisé par Île-de-France Mobilités (anciennement STIF) en partenariat avec près de 80 Organisateurs Locaux (OL) de l'Essonne (Communes, Communauté de Communes ou d'agglomération, Établissements scolaires privés...), vous pouvez consulter l'annuaire des OL ci-dessous :

- Annuaire des Organisateurs Locaux de l'Essonne (91)
- Demandes de carte SCOL'R 2018-2019 pour les élèves scolarisés en Essonne (91)
- Consultez les horaires des circuits spéciaux scolaire 2018-2019 de l'Essonne
- Les tarifs de la carte SCOL'R Essonne 2018-2019

#### Val d'Oise

Ce service est organisé par Île-de-France Mobilités en partenariat avec près de 33 Organisateurs Locaux (OL) du Val d'Oise (Communes, Communauté de Communes ou d'agglomération...), vous pouvez consulter l'annuaire des OL ci-dessous :

- Annuaire des Organisateurs Locaux du Val d'Oise (95)
- Demandes de carte SCOL'R 2018-2019 pour les élèves scolarisés dans le Val d'Oise (95)
- Les tarifs de la carte SCOL'R Val d'Oise 2018-2019

#### **Yvelines**

Ce service est organisé par Île-de-France Mobilités en partenariat avec près de 41 Organisateurs Locaux (OL) des Yvelines (Communes, Communauté de Communes ou d'agglomération...), vous pouvez consulter l'annuaire des OL ci-dessous :

- Annuaire des Organisateurs Locaux des Yvelines (78)
- · Inscrivez-vous en ligne au service de circuits spéciaux scolaires des Yvelines
- Consultez les horaires des circuits spéciaux scolaire 2018-2019des Yvelines
- · Les tarifs de la carte SCOL'R Yvelines 2018-2019
- Formulaires de demandes de carte SCOL'R 2018-2019 :
  - Vous résidez sur les communes de la CUGPSO et du SITE DE DAMMARTIN : demande de carte 2018-2019 (Régie 78)
  - Vous résidez dans une commune n'appartenant pas à la CUGPSO et du SITE DE DAMMARTIN : demande de carte 2018-2019 (Hors Régie 78)

| Je ne suis pas connecté Pour accéder à vos dossiers de transport, veuillez-vous connecter à votre compte. Si vous ne possédez pas encore de compte, cliquez sur le bouton Créer un compte.          Image: state in the state in the s | Bienvenue sur votr | re espace de gestion de vos dossiers de transport.               | ccueil du site d'inscription permet de :<br>ifier s'il est possible de s'inscrire en ligne (à faire avant de créer un<br>npte)<br>nsulter les horaires des circuits spéciaux scolaires<br>er son compte<br>connecter à son compte |
|----------------------------------------------------------------------------------------------------|--------------------|------------------------------------------------------------------|----------------------------------------------------------------------------------------------------|
| Pour accéder à vos dossiers de transport, veuillez-vous connecter à votre compte. Si vous ne possédez pas encore de compte, cliquez sur le bouton Créer un compte.   Image: stransport de transport de transport de transport de transport.   Image: stransport de transport de transport de transport.   Image: stransport de transport de transport de transport.   Image: stransport de transport de transport de transport.   Image: stransport de transport de transport.   Image: stransport de transport de transport.   Image: stransport de transport de transport.   Image: stransport de transport de transport.   Image: stransport de transport de transport.   Image: stransport de transport de transport.   Image: stransport de transport de transport.   Image: stransport de transport de transport.   Image: stransport de transport de transport.   Image: stransport de transport de transport.   Image: stransport de transport de transport.   Image: stransport de transport de transport.   Image: stransport de transport de transport de transport de transport.   Image: stransport de transport de ttal de transport de tta                                                                                                    | Je ne suis pa      | as connecté                                                      |                                                                                                    |
| <ul> <li>✓ Je vérifie que je peux m'inscrire</li> <li>Tester mon éligibilité</li> <li>Q Je consulte les horaires</li> <li>Je consulte les horaires de transport.</li> <li>Consulter les horaires</li> <li>Mot de passe</li> </ul>                                                                                                    | Pour accéder à vos | s dossiers de transport, veuillez-vous connecter à votre compte. | Si vous ne possédez pas encore de compte, cliquez sur le bouton Créer un compte.                                                                                                    |
| ✓ Je vérifie que je peux m'inscrire       Q Je consulte les horaires         Tester mon éligibilité       Je consulte les horaires         Le consulte les horaires       Je consulter les horaires         J'ai un compte, je me connecte       Identifiant         Le dentifiant       Créer un compte         Mot de passe       Mot de passe                                                                                                    |                    |                                                                  |                                                                                                    |
| Tester mon éligibilité     J'ai un compte, je me connecte     Identifiant     Identifiant     Mot de passe                                                                                                    | 🗸 Je vé            | rifie que je peux m'inscrire                                     | Q Je consulte les horaires                                                                                                    |
| Tester mon éligibilité                                                                                                    | -                  |                                                                  | -                                                                                                    |
| Tester mon éligibilité     Consulter les horaires     Identifiant     Identifiant     Créer un compte                                                                                                    |                    |                                                                  | Je consulte les horaires de transport.                                                                                                    |
| J'ai un compte, je me connecte      Identifiant      Mot de passe                                                                                                    |                    | Tester mon éligibilité                                           | Consulter les horaires                                                                                                    |
| J'ai un compte, je me connecte   Identifiant   Mot de passe                                                                                                    |                    |                                                                  |                                                                                                    |
| Identifiant     Créer un compte     Mot de passe                                                                                                    | 🔓 J'ai un          | i compte, je me connecte                                         | <b>≗</b> ∔ Je n'ai pas de compte                                                                                                    |
| Identifiant     Créer un compte                                                                                                    | -                  |                                                                  |                                                                                                    |
| Mot de passe                                                                                                    |                    | Lidentifiant                                                     | Créer un compte                                                                                                    |
|                                                                                                    |                    | A Mot de passe                                                   |                                                                                                    |
| Identifiant ou mot de passe oublié ?                                                                                                    |                    | Identifiant ou mot de passe oublié ?                             |                                                                                                    |
| Connexion                                                                                                    |                    | Connexion                                                        |                                                                                                    |

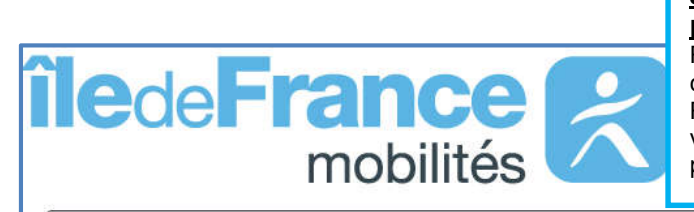

<u>Je vérifie que le service d'inscription en ligne est disponible</u> pour les trajets scolaires de mon enfant :

Renseigner le code postal de votre commune de résidence puis choisissez votre commune.

Renseigner le code postal de la commune de l'établissement scolaire de votre enfant, sélectionner la commune et son établissement scolaire puis cliquer sur tester

| Code Postal *            | Adresse personnelle        |        |
|--------------------------|----------------------------|--------|
| Commune *                | ORGEVAL                    |        |
|                          | Etablissement scolaire     |        |
| Code Postal *            | 78100                      |        |
| Commune *                | ST GERMAIN EN LAYE         |        |
| Etablissement scolaire * | COLLEGE LES HAUTS GRILLETS | -      |
|                          | Annuler                    | Tester |

# îledeFrance

Le résultat s'affiche sur un bandeau vert, je peux m'inscrire en ligne en cliquant sur « Je crée ma demande de carte » en créant un compte.

Le résultat s'affiche sur un bandeau rouge, le service d'inscription en ligne n'est pas disponible pour les trajets de votre enfant. Vous pouvez consulter le portail internet d'Ile de France mobilités pour identifier l'organisateur local qui s'occupe des transports scolaires pour votre commune en cliquant sur « J'identifie mon OL »

#### Je vérifie que je peux m'inscrire

Le service d'inscription en ligne est disponible pour votre demande de carte Scol'R : Je crée ma demande de carte

Le service d'inscription en ligne n'est pas disponible pour votre trajet. Vous pouvez rechercher votre organisateur local (OL) dans l'annuaire des OL consultable dans la rubrique Transports scolaires en circuits spéciaux du portail internet d'Ile de France mobilités : J'identifie mon OL

## Demande de carte de transport

Je crée ma demande en 2 parties :

Création du <u>compte transport</u> en renseignant les informations liées au représentant légal

- Etape 1 : création de l'identifiant et du mot de passe
- Etape 2 : renseignement des informations
- o Etape 3 : visualisation de la localisation de votre domicile
- Création de la demande de transport pour chacun de vos enfants
  - Cliquer sur <u>Première inscription</u>et suivre le déroulé
    - o Procéder au paiement en ligne de la carte de transport lors de la dernière étape

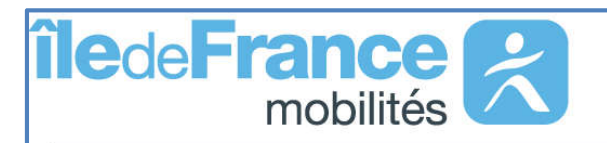

## <u>A partir du 25 août, Je recherche les horaires du circuit de mon enfant :</u>

Renseigner votre adresse

Renseigner le code postal de la commune de l'établissement scolaire de votre enfant, sélectionner la commune et son établissement scolaire, indiquer une date de recherche puis cliquer sur Rechercher les transports

|                          | Adresse personnelle                                          |
|--------------------------|--------------------------------------------------------------|
| N° et voie               | rue du manoir                                                |
| Lieu-dit                 |                                                              |
|                          | Veuillez saisir le champ N° et voie et/ou le champ Lieu-dit. |
|                          | Compléments d'adresse (bât, res, app, chez)                  |
| Code Postal *            | 78630                                                        |
| Commune *                | ORGEVAL                                                      |
|                          | Etablissement scolaire                                       |
| Code Postal *            | 78100                                                        |
| Commune *                | ST GERMAIN EN LAYE                                           |
| Etablissement scolaire * | COLLEGE LES HAUTS GRILLETS                                   |
| Rayon de recherche *     | 3 Km                                                         |
| Date de recherche *      | 16/05/2018                                                   |
|                          |                                                              |

Sélectionnez un arrêt sur la carte ou dans la liste pour voir ses horaires.

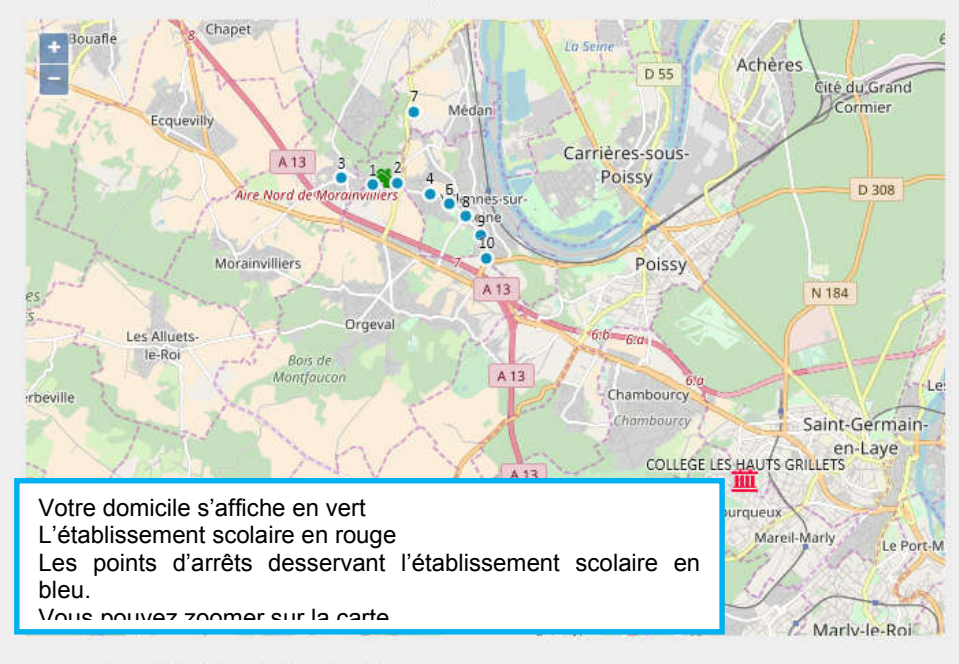

| Liste des arrêts |                                              |  |  |
|------------------|----------------------------------------------|--|--|
| 1                | ORGEVAL - Les Feugeres                       |  |  |
| 2                | ORGEVAL - Le Tremblay                        |  |  |
| 3                | MORAINVILLIERS - Place Du Chateau            |  |  |
| 4                | VILLENNES SUR SEINE - Clementerie            |  |  |
| 5                | VILLENNES SUR SEINE - Golf                   |  |  |
| 6                | VILLENNES SUR SEINE - Pre Seigneur           |  |  |
| 7                | MEDAN - Rue Des Aulnes                       |  |  |
| 8                | VILLENNES SUR SEINE - St Jean                |  |  |
| 9                | VILLENNES SUR SEINE - Les Groux              |  |  |
| 10               | VILLENNES SUR SEINE - Croisee Des<br>Chemins |  |  |

Afficher les itinéraires à la sélection d'un arrêt

Sélectionnez un arrêt sur la carte ou dans la liste pour voir ses horaires.

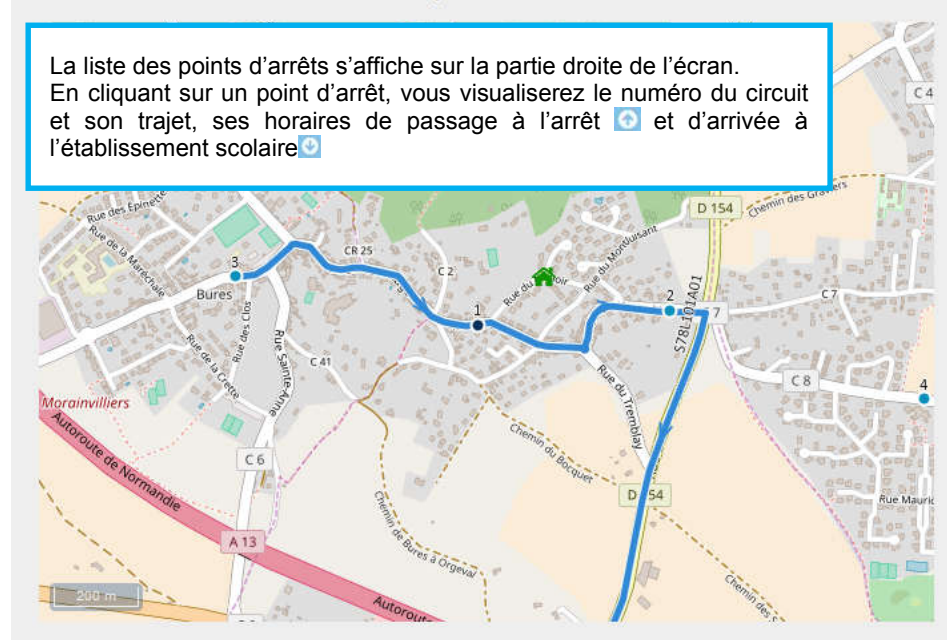

|                               | Liste des arrêts                                                                                                    |   |
|-------------------------------|----------------------------------------------------------------------------------------------------|---|
|                               | ORGEVAL - Les Feugeres                                                                                                    | - |
| S78L<br>ETAE<br>GRIL<br>Servi | <u>101A01 - MORAINVILLIERS/ORGEVAL-</u><br>3 INTERNATIONAL/CLG HAUTS<br>LETS/NTRE DAME ST GERMAIN<br>ice 1 ♀07:38 ♀08:07 ImMjv |   |
| 2                             | ORGEVAL - Le Tremblay                                                                                                    | ш |
| 3                             | MORAINVILLIERS - Place Du Chateau                                                                                              |   |
| 4                             | VILLENNES SUR SEINE - Clementerie                                                                                              |   |
| 5                             | VILLENNES SUR SEINE - Golf                                                                                                    |   |
| 6                             | VILLENNES SUR SEINE - Pre Seigneur                                                                                             |   |
| 7                             | MEDAN - Rue Des Aulnes                                                                                                    |   |
| 8                             | VILLENNES SUR SEINE - St Jean                                                                                                  | ÷ |
|                               |                                                                                                    |   |

Afficher les itinéraires à la sélection d'un arrêt